## **Table of Contents**

| Atskaite lenākošie rēķini                                | <br>3 |
|----------------------------------------------------------|-------|
| Vairāku ienākošo rēķinu apstiprināšana jeb iegrāmatošana | <br>3 |

## Atskaite lenākošie rēķini

Atskaitē ienākošie rēķini var:

- iegūtu informāciju par ienākošajiem rēķiniem un iegūt rēķinu sarakstu Excel formātā;
- vienlaicīgi apstiprināt jeb iegrāmatot vairākus ienākošos rēķinus;
- vienlaicīgi izdzēst vairākus ienākošos rēķinus.

## Vairāku ienākošo rēķinu apstiprināšana jeb iegrāmatošana

Izmantojot atskaiti lenākošie rēķini var vienlaicīgi apstiprināt jeb iegrāmatot daudzus ienākošos rēķinus.

Lai vienlaicīgi apstiprinātu jeb iegrāmatotu vairākus ienākošos rēķinus:

1) No galvenās izvēlnes jādodas uz kolonnu PIEGĀDĀTĀJI  $\rightarrow$  ATSKAITES  $\rightarrow$  Ienākošie rēķini Tad tiks atvērta atskaite Ienākošie rēķini.

2) Atskaitē atkarībā no tā, vai jāiegrāmato rēķini, kuru datums vai grāmatojuma datums ietilpst konkrētā periodā, jānorāda opcija **Periods** vai **Pēc grāmat. laika** un perioda laukos jānorāda periods, kurā ietilpstošie rēķini jāapstiprina jeb jāiegrāmato. Savukārt laukā **Apstiprināti** jānorāda opcija **Neapstiprināti**.

| RĒĶINĀ                                                                                                    | Piegādātājs                 | ŧ                   | Klase                 |               | Pieg.rēķins |                   | Reference     | 2             |       |
|----------------------------------------------------------------------------------------------------|-----------------------------|---------------------|-----------------------|---------------|-------------|-------------------|---------------|---------------|-------|
|                                                                                                    | Konts                       |                     | Objekts               |               | Projekts    |                   | Valsts        | 🔻 ieg. veid   | s 🔍 🗸 |
|                                                                                                    | (len. rēķ. datulaı 🗸        |                     | (Piegādā              | itāja datulai | uks) 🗸      |                   | Procesā       | visi 🗸        |       |
|                                                                                                    | Periods 🗸 1.0               | 3.2024 : 31.03.2024 | Apstiprināti Neapstip | rināt 🗸       | Lietotājs   |                   | len. rēķins   | Ð             |       |
|                                                                                                    | Periods<br>Pēc grāmat laika | :                   | Bilance (visi)        | ~             | Maks. term. |                   | Valūta        |               |       |
|                                                                                                    | PVN datums (vi              | si) 🗸               | Statuss (visi)        | ~             | Summa       | ir lielāka nekā 🗸 |               |               |       |
| RINDĂ                                                                                                    | Konts                       | Ð                   | Saturs                |               | Summa       |                   | Artikuls      | Artikulu klas | e     |
|                                                                                                    | PVN                         |                     | PVN kods              |               | Rēķins      |                   | Noliktavas ID | S             | N     |
|                                                                                                    | Līgums                      |                     | Klients               |               | Lietotājs   |                   |               |               |       |
| SASKAŅOŠANA                                                                                                    | Saskaņotājs                 |                     | Loma (visi)           | ~             | Noritēja    | ~                 |               |               |       |
|                                                                                                    | Kopā                        | ~                   | Kārtot pēc Datums     | ~             | Skatīt      | kopīgs            | ~             |               |       |
| 🗅 periodizēts 🔤 rādīt rindas 📄 precīza sakritība 📄 klientam 🗹 Valūta 📄 punkti 📄 svars 📄 PVN Reģ. Nr. 📄 Reģ. Nr. 📄 Komentārs 📄 Bez noliktavas saņemšanas 🚺 SKAITE |                             |                     |                       |               |             |                   |               |               |       |
| 🗆 oriģ. starpsumma                                                                                                    |                             |                     |                       |               |             |                   |               |               |       |

3) Ja rēķini, kuri jāapstiprina, jāatlasa pēc kāda papildu kritērija, ne tikai perioda (piemēram, pēc objekta, projekta, piegādātāja), tad atskaitē jānorāda arī konkrētais kritērijs vai kritēriji.

4) Pēc tam jānospiež poga ATSKAITE.

5) Tad tiks parādīts saraksts ar neapstiprinātajiem jeb neiegrāmatotajiem ienākošajiem rēķiniem. Jāieliek ķeksīši pie tiem rēķiniem, kuri jāapstiprina jeb jāiegrāmato.

6) Kad pie rēķiniem, kuri jāiegrāmato, ir ielikts ķeksītis, tad jānospiež poga APSTIPRINĀT RĒĶINUS.

| Last update: 2024/03/14 11:18 |                                          |                      | lv:or_a                  |                   | https://wik      | https://wiki.directo.ee/lv/or_aru_arved |          |                                 |
|-------------------------------|------------------------------------------|----------------------|--------------------------|-------------------|------------------|-----------------------------------------|----------|---------------------------------|
| RĒĶINĀ                        | Piegādātājs                              | ŧ                    | Klase                    |                   | Pieg.rēķins      | Reference                               |          | 2 🕙 🗊                           |
|                               | Konts                                    |                      | Objekts                  |                   | Projekts         | Valst                                   | 3        | <ul> <li>Pieg. veids</li> </ul> |
|                               | (len. rēķ. datulaı 🗸                     |                      |                          | (Piegādātāja datu | lauks) 🗸         | Process                                 | i visi 🗸 |                                 |
|                               | Periods V 0                              | 01.03.2024 : 31.03.2 | 024 Apstiprināti         | Neapstiprināt 🗸   | Lietotājs        | len. rēķin:                             | н<br>П   |                                 |
|                               | Apmaksas term.                           | 1                    | Bilance                  | (visi) 🗸          | Maks. term.      | Valūta                                  |          |                                 |
|                               | Veids                                    | (visi) 🗸             | Statuss                  | (visi) 🗸          | Summa ir li      | ielāka nekā 🗸                           |          |                                 |
| RINDĂ                         | Konts                                    | Ŧ                    | Saturs                   |                   | Summa            | Artikul                                 | 5        | Artikulu klase                  |
|                               | PVN                                      |                      | PVN kods                 |                   | Rēķins           | Noliktavas I                            |          | SN                              |
|                               | Līgums                                   |                      | Klients                  |                   | Lietotājs        |                                         |          |                                 |
| SASKAŅOŠANA                   | Saskaņotājs                              |                      | Loma                     | (visi) 🗸          | Noritēja         | ~                                       |          |                                 |
|                               | Kopā                                     | ~                    | Kārtot pēc               | Datums 🗸          | Skatīt ko        | pīgs 🗸 🗸                                |          |                                 |
| APSTIPRINĀT RĒĶ               | rādīt rindas 🛛 precīza sakritība<br>INUS | a 🗌 klientam 🗹 V     | alūta 🗋 punkti 🗋 svars 🕻 | PVN Reģ. Nr.      | Reģ. Nr. Komenti | ārs 🔲 Bez noliktavas saņemšanas         | ATSKAITE | Durate                          |
| 🗆 oriģ. starpsumm             | a                                        |                      |                          |                   | (10              | RUSetais)                               | TREĶĪNUS | ✓ Drukat                        |
|                               |                                          |                      |                          |                   |                  |                                         |          | DZEST REKINUS                   |

7) Tad tiks parādīts paziņojums, kurā jānospiež poga OK.

Vai apstiprināt VISUS šos rēķinus? Šī darbība būs neatgriezeniska!

OK Cancel

8) Pēc pogas OK nospiešanas jāgaida, kamēr parādīsies paziņojums par to, ka rēķini ir vai nav apstiprināti. Ja kāds no rēķiniem nebūs apstiprināts, tad pie tā būs rakstīts iemesls. Visbiežāk rēķini netiek apstiprināti, ja tajos nav aizpildīts kāds no obligātajiem laukiem vai ja ir slēgts finanšu periods.

From: https://wiki.directo.ee/ - **Directo Help** 

Permanent link: https://wiki.directo.ee/lv/or\_aru\_arved

Last update: 2024/03/14 11:18

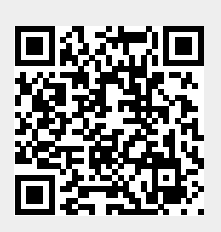